### GUÍA DE FACTURACIÓN

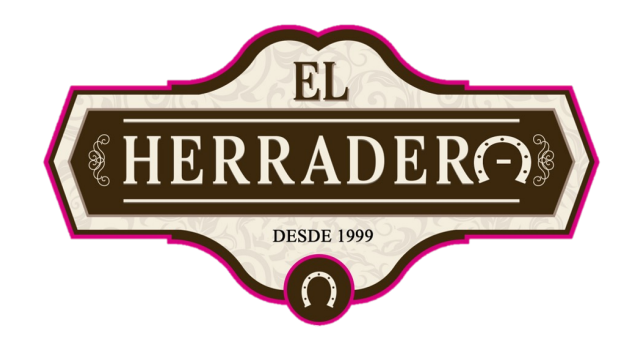

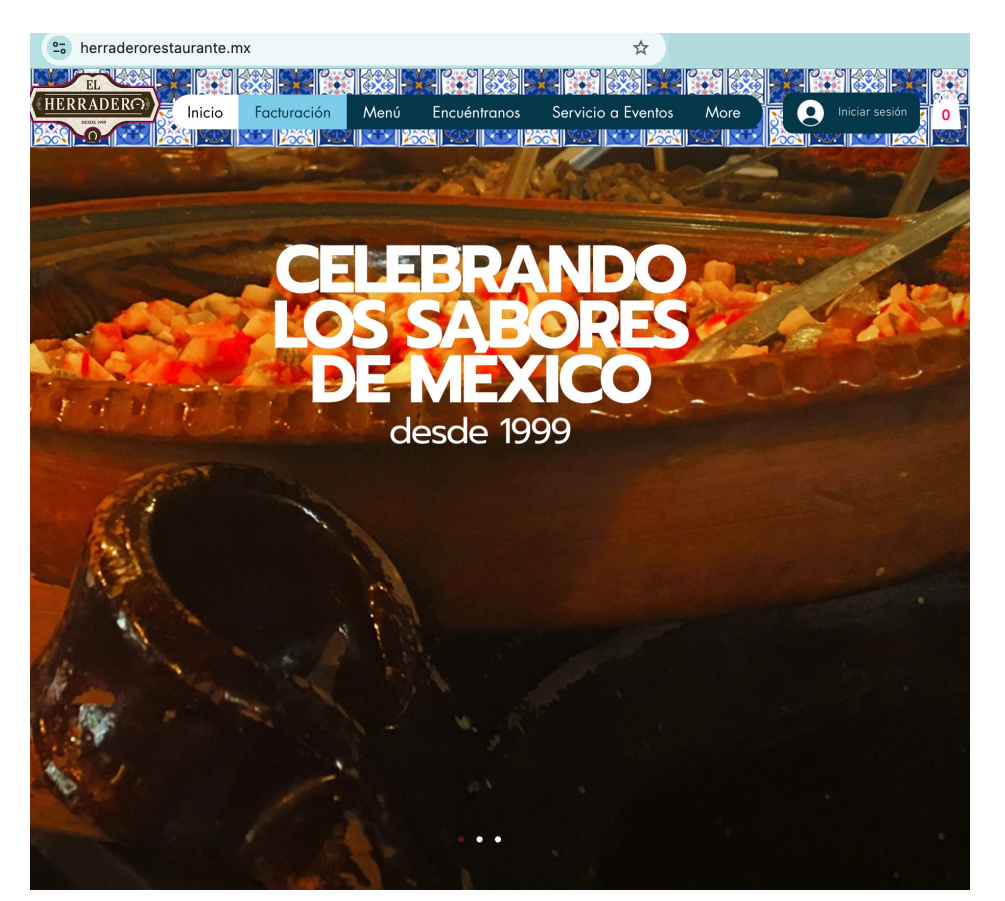

Ingresar a <u>www.herraderorestaurante.mx</u> Seleccionar la opción de "Facturación"

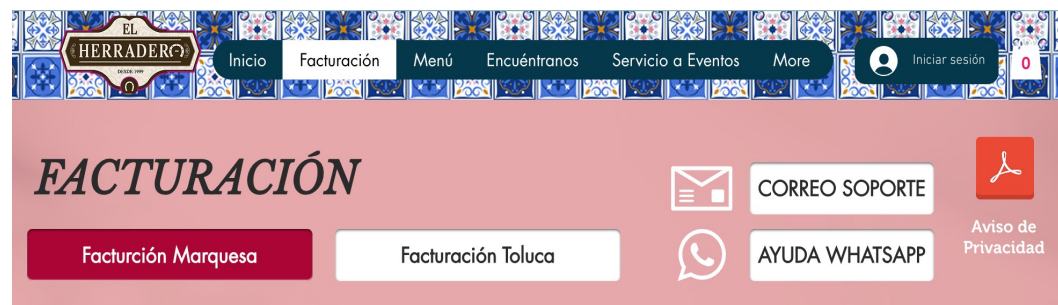

#### ¿Cuánto tiempo tengo para facturar o solicitar correcciones/ cancelaciones?

Su ticket de consumo vencerá para su facturación en linea el último día del mes en curso. El plazo máximo para solicitar correcciones o cancelaciones de su factura, es de 72hrs después de timbrada la factura. Transcurrido el margen de 72horas, ya no será posible modificar/cancelar la factura realizada, y se dará por entendido que considera correcta la información.

#### No puedo facturar y estoy dentro del plazo para elaborar mi factura

Le pedimos nos envíe su nota de consumo escaneada y comprobante de pago (en caso de que su pago haya sido con tarjeta), así como su información fiscal (RFC, RAZÓN SOCIAL, USO DEL CFDI, Y CORREO al cual desea le sean enviados sus archivos), al correo: <u>herradero.facturacion@gmail.com</u> En un lapso no mayor a 36 horas, le será enviado un correo con sus archivos.

No puedo facturar porque me indica que el ticket está vencido.

Elegir la sucursal de consumo

# GUÍA DE FACTURACIÓN

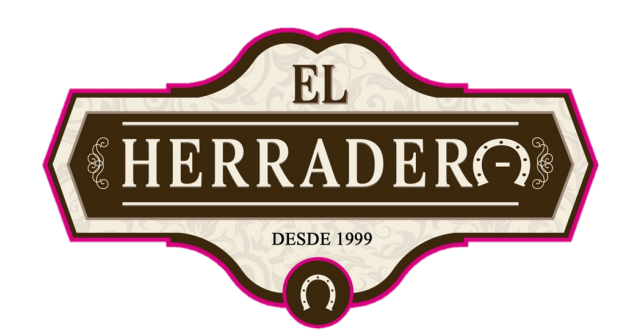

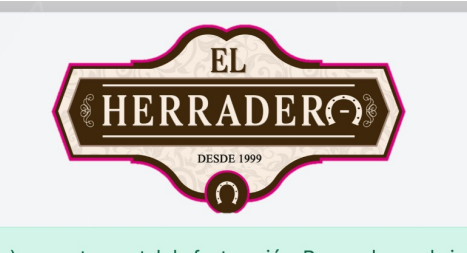

Bienvenido(a) a nuestro portal de facturación. Recuerde que la información para generar su factura se encuentra en su ticket de compra. Contáctenos si presenta algún inconveniente.

#### Facturación Marquesa

| Teléfo<br>he  | no Soporte Whatsapp: 722 377 4347<br>erradero.facturacion@gmail.com |   |
|---------------|---------------------------------------------------------------------|---|
| 36307RJEJJ95D |                                                                     | 6 |
| AA109747      |                                                                     | 6 |
| VSM171114MC2  |                                                                     |   |
|               | Facturar                                                            |   |
|               | Recuperar comprobante                                               |   |

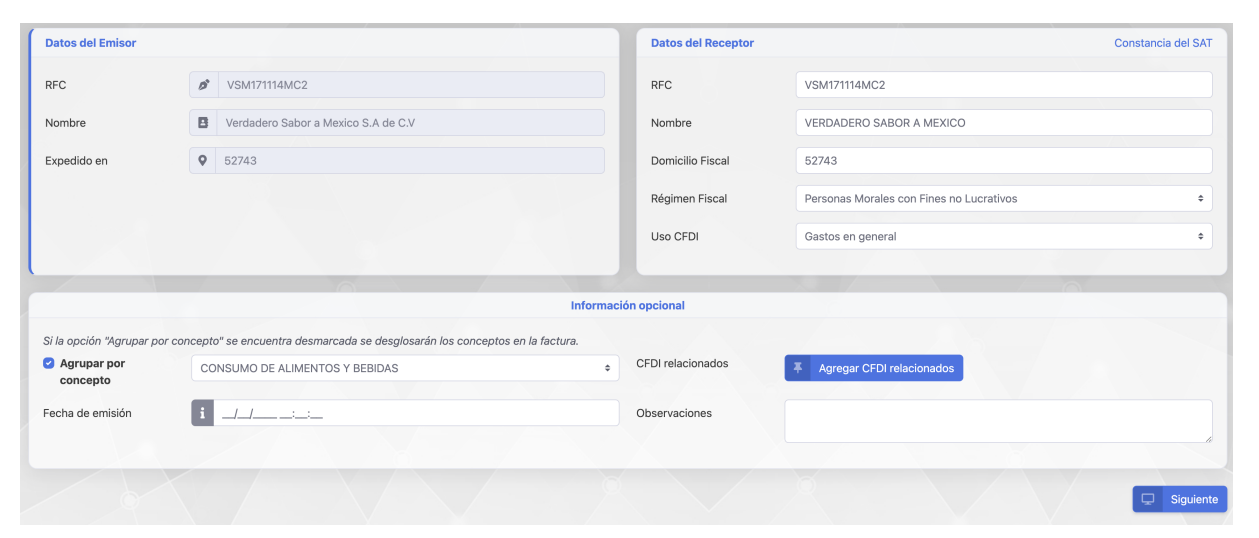

Ingresar los datos solicitados y dar clic en "FACTURAR" Verificar la información y dar clic en "Siguiente"

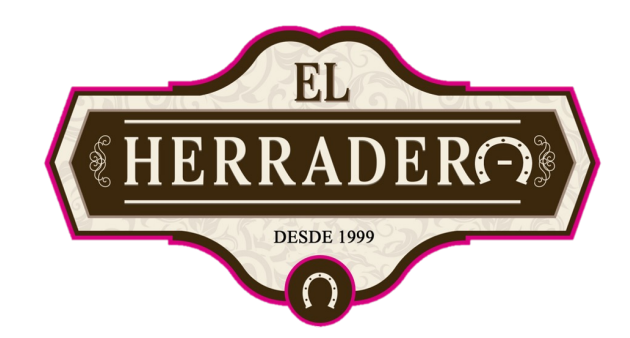

NO. DE SERIE DEL CERTIFICADO DEL EMISO

510708139

SERIE Y FOLIO

FOLIO FISCAL

RTE

\$200.00 \$200.00 \$32.00

\$32.00

FECHA DE EMISIÓN

VERDADERO SABOR A MEXICO

/SM171114MC2

20/11/2024 09:51:16 p.m.

Facturar

CFDI VERSIÓN 4.0

LUGAR MÉTODO FORMA

90101

SON: DO

CADE

VERDADERO SABOR A MEXIC

Confirmar factura

herradero.facturacion@gmail.com x

Enviar factura a los siguientes destinatarios:

Para ingresar más destinarios separe los correos mediante coma (,)

SM171114MC2

# GUÍA DE FACTURACIÓN

| N 4.0 SERIE Y POLIO: A****                                                                                                    |
|----------------------------------------------------------------------------------------------------|
| NO. DE SERIE DEL CERTIFICADO DEL EMISIÓN FECHA DE EMISIÓN                                                                                                    |
| 6000100000510139 2011/2024 055114 p.m.                                                                                                    |
| THO DE SAME DEC CENTEMENDO RECEINT PROMINE CENTEMENDIN                                                                                                    |
| FOLIO FISCAL:                                                                                                    |
| EMISOR PECEPTOR                                                                                                    |
| VERDADERO SABOR A VEXICO NOVRE: VERDADERO SABOR A MEXICO                                                                                                    |
| V3A111114AC2 MPC: V3A111114AC2<br>L 001 - General 6 kuy Presena Morales USO CPD GO - Galos en general                                                                                                    |
| DOMINUUD PIECAL: 52743                                                                                                    |
| RELINEER FIGURE: 603 - Personal Nonises con Press no Lectandos                                                                                                    |
| DATOS GENERALES                                                                                                    |
| Home and a construction of the Construction of the Construction of |
| C: 01 - Efective MONEDA: MON-Paso Mexicano                                                                                                    |
| UNDAD CANT NO. D DESCRIPCIÓN VALOR UNTANO DESC IMPORTE                                                                                                    |
| C62 - 1.00 109747 CONSUMO DE ALMENTOS Y BEBIDAS \$200.00 \$0.00 \$200.00                                                                                                    |
| A Distance in the second second s                                                                                                    |
| 20 Si stylet de impueste anveste manualezados 002 - IVA Tasa 16.00 % \$32.00                                                                                                    |
| OE 30 stajec do repuerto     Immaterios Hallacaderes 502 - Filo Tisse 14.05 %     Sizi 20       Lº Cologia vienes - N411164 SIX02794.2.0000.     Biol/Bio/Fila     Biol/Bio/Fila                                                                                                    |
| 02     0 angles as repaired.     Control 100 angles as a repaired.     Control 100 angles as a repaired.     Control 100 angles angles an                                                                            |
| 02     51     51     51     52     52     52     52     52     52     52     52     52     52     52     52     52     52     52     52     52     52     52     52     52     52     52     52     52     52     52     52     52     52     52     52     52     52     52     52     52     52     52     52     52     52     52     52     52     52     52     52     52     52     52     52     52     52     52     52     52     52     52     52     52     52     52     52     52     52     52     52     52     52     52     52     52     52     52     52     52     52     52     52     52     52     52     52     52     52     52     52     52     52     52     52     52     52     52     52     52     52<                                                                                                    |
| 02     0     0     0     0     0     0     0     0     0     0     0     0     0     0     0     0     0     0     0     0     0     0     0     0     0     0     0     0     0     0     0     0     0     0     0     0     0     0     0     0     0     0     0     0     0     0     0     0     0     0     0     0     0     0     0     0     0     0     0     0     0     0     0     0     0     0     0     0     0     0     0     0     0     0     0     0     0     0     0     0     0     0     0     0     0     0     0     0     0     0     0     0     0     0     0     0     0     0     0     0     0     0     0     0     0     0                                                                                                    |
| Bit Statuto en secueiro     Generativo Hanacadeon 002 - PA Tus 14.65 %     102.002       Bi Cologia pueso - Maria Na Cologia     Subtroff AL     Non Origin       Bi Cologia pueso - Maria Na Cologia     Subtroff AL     Non Origin       Bi Tustori A Y DOS PESOL, Gentos BERN     Subtroff AL     Subtroff AL       Bi Tustori A Y DOS PESOL, Gentos BERN     Subtroff AL     Subtroff AL       Bi Tustori A Y DOS PESOL, Gentos BERN     Tustori AL     Subtroff AL       Bi Tustori A Y DOS PESOL, Gentos BERN     Tustori AL     Subtroff AL       Bi Tustori A Y DOS PESOL, Gentos BERN     Tustori AL     Subtroff AL                                                                                                    |
| Bit States An Imputer     WHATTER TRANSLAGEORS 002 -1015 Tain 14.00 %     EX2.00       Bit College denses - V41104 - 3823/RLLLMOD.     WHATTER TRANSLAGEORS 002 -1015 Tain 14.00 %     EX2.00 %       Bit College denses - V41104 - 3823/RLLMOD.     WHATTER TRANSLAGEORS 002 -1015 Tain 14.00 %     EX2.00 %       Bit College denses - V41104 - 3823/RLLMOD.     WHATTER TRANSLAGEORS 002 **********************************                                                                                                    |
| Bit States in sequence     WHATTER TRANSMERSING 300 7-101 Tast 14.05 × 10.05 (Coll       Bit Collige units to Hart 100 State State X     Bit Office       Bit Collige units to Hart 100 State State X     Bit Office       Bit Collige units to Hart 100 State State X     Bit Office       Bit Test 100 State State X     Bit Test 100 State State X       Bit Test 100 State State X     Bit Test 100 State State X       Bit Test 100 State State X     Bit Test 100 State State X       Bit Test 100 State State X     Bit Test 100 State State X       Bit Test 100 State State X     Bit Test 100 State State X       Bit Test 100 State State X     Bit Test 100 State State X       Bit Test 100 State State X     Bit Test 100 State State X       Bit Test 100 State State X     Bit Test 100 State State X       Bit Test 100 State State X     Bit Test 100 State State X                                                                                                    |
| Bit States in impacts     Ministria Haukanoos 000 7/04 Fais HERK 1     EXCES       Bit Collign Jones > HE1102 SIDDITALLIAND.     Ministria HAULANION 000 7/04 Fais HERK 1     Ministria HAULANION 000 7/04 Fais HERK 1       Bit Collign Jones > HE1102 SIDDITALLIAND.     Ministria HAULANION 000 7/04 Fais HERK 1     Ministria HAULANION 000 7/04 Fais HERK 1       Bit Collign Jones > HE1102 SIDDITALLIAND.     Ministria HAULANION 000 7/04 Fais HERK 1     Ministria HAULANION 000 7/04 Fais HERK 1       Bit Collign Jones > HE1102 SIDITALLIAND.     Ministria HAULANION 000 7/04 Fais HERK 1     Ministria HAULANION 000 7/04 Fais HERK 1       Ministria HAULANION 010 CERTIFICACIÓN BIURTAL ORL SAT     Ministria HAULANION 010 CERTIFICACIÓN BIURTAL ORL SAT     Ministria HAULANION 0100 7/04 Fais HERK 1       Ministria HAULANION 010 CERTIFICACIÓN BIURTAL ORL SAT     Ministria HAULANION 0100 7/04 Fais HERK 1     Ministria HAULANION 0100 7/04 Fais HERK 1       Ministria HAULANION 010 CERTIFICACIÓN BIURTAL ORL SAT     Ministria HAULANION 0100 7/04 Fais HERK 1     Ministria HAULANION 0100 7/04 Fais HERK 1       Ministria HAULANION 010 CERTIFICACIÓN BIURTAL ORL SAT     Ministria HAULANION 0100 7/04 Fais HAULANION 0100 7/04 Fais HERK 1     Ministria HAULANION 0100 7/04 Fais HERK 1       Ministria HAULANION 010 CERTIFICACIÓN BIURTAL ORL SAT     Ministria HAULANION 0100 7/04 Fais HAULANION 0100 7/04 Fais HAULANION 0100 7/04 Fais HAULANION 0100 7/04 Fais HAULANION 0100 7/04 Fais HAULANION 0100 7/04 Fais HAULANION                                                                                                    |
| Bit States in Propulse     WHAT IN INLANDING 007 7/1 Not ILLEY     BUDIE       Bit Collige Uniter > 141102 SUDDIFLICATION     WHAT IN INLANDING 007 7/1 Not ILLEY     BUDIE       Bit Collige Uniter > 141102 SUDDIFLICATION     WHAT IN INLINE TO ILLEY     BUDIE       Bit Collige Uniter > 141102 SUDDIFLICATION OUTFLICATION OUTFLICATION                                                                                                    |
| E Stagen a mysaem B segen a mysaem B segen a mysaem B segen a mysaem B congramme a mysaem B congramme a mysaem B cong                                                                                                    |
| Image: Instrument     Image: Image:                                      |
| Bi digita dimunati Bi digita dimunati   Bi digita dimunati Bi digita dimunati   Bi digita dimunati Bi dimunati   Bi di dimunati Bi di di dimunati                                                                                                    |

Se mostrará una previsualización, dónde se podrá validar que los datos son correctos.

Ingresar el correo al cual enviar la factura. Dar Clic en "Enviar"

Cancelar

Sí es así, dar clic en "Facturar"

Se genera la factura y se envía al correo

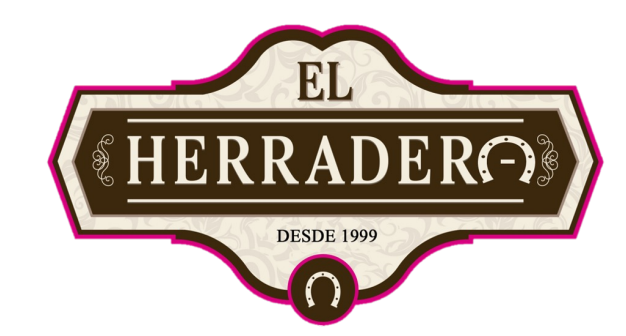

### GUÍA DE FACTURACIÓN

El comprobante se ha generado de forma exitosa. Se ha enviado un correo a los siguientes destinatarios: asesoria.prep@hotmail.com.

|                                                                                               |                                                     |                                                     | Descargar a                                    | rchivos 🔒 F                                          | ormato miniprir                                                                                                    | nter 🔒 Form                                        | nato carta                                                                                              |                                                                                                    |                         |                     |  |
|-----------------------------------------------------------------------------------------------|-----------------------------------------------------|-----------------------------------------------------|------------------------------------------------|------------------------------------------------------|----------------------------------------------------------------------------------------------------|----------------------------------------------------|----------------------------------------------------------------------------------------------------|----------------------------------------------------------------------------------------------------|-------------------------|---------------------|--|
|                                                                                               |                                                     |                                                     |                                                |                                                      | Regresar                                                                                                    |                                                    |                                                                                                    |                                                                                                    |                         |                     |  |
| ≡ ∘                                                                                           | xCmVuZHN0cmVhbQplbmRvYmoł                           | KeHJIZgowIDIwCjAwMDAwMDAwMDAgNjU1MzUgZiAKMDAwMI     | DAxMzQ1N                                       | 1 / 1   -                                            | - 100% +                                                                                                    | 50                                                 |                                                                                                    |                                                                                                    |                         |                     |  |
|                                                                                               |                                                     |                                                     | CFDI VERSIÓN                                   | 4.0                                                  |                                                                                                    |                                                    |                                                                                                    |                                                                                                    | SERIE Y F               | <b>DLIO:</b> A54835 |  |
|                                                                                               |                                                     |                                                     |                                                |                                                      | NO. DE SERIE DEL CERTIFICADO DEL EMISO       00001000000510708139       NO. DE SERIE DEL CERTIFICADO DEL SAT       00001000000509846663 |                                                    | OR FECHA DE EMISIÓN<br>20/11/2024 09:55:30 p. m.<br>FECHA DE CERTIFICACIÓN<br>20/11/2024 09:55:31 p. m. |                                                                                                    |                         |                     |  |
|                                                                                               |                                                     |                                                     |                                                | 0                                                    |                                                                                                    | FOLIO FISCAL: 4BED5D86-11F7-47F1-9A44-BC8BE08C01AD |                                                                                                    |                                                                                                    |                         |                     |  |
|                                                                                               | 1                                                   |                                                     |                                                | EMISOR                                               |                                                                                                    |                                                    |                                                                                                    | RECEPTOR                                                                                               |                         |                     |  |
|                                                                                               |                                                     |                                                     | NOMBRE:<br>RFC:<br>RÉGIMEN FISCAL:             | VERDADERO SAB<br>VSM171114MC2<br>601 - General de Le | IOR A MEXICO                                                                                                    |                                                    | NOMBRE:<br>RFC:<br>USO CFDI:<br>DOMICILIO FISCAL:<br>RÉGIMEN FISCAL:                                    | MUNICIPIO DE ATIZAPAN<br>MAT850101PF3<br>G03 - Gastos en general<br>52500<br>603 - Personas Morales co | ן<br>או Fines no Lucrat | ivos                |  |
|                                                                                               |                                                     |                                                     | DATOS GENERALES                                |                                                      |                                                                                                    |                                                    |                                                                                                    |                                                                                                    |                         |                     |  |
|                                                                                               |                                                     | LUGAR EXPEDICIÓ<br>MÉTODO DE PAGO<br>FORMA DE PAGO: | N: 52743<br>: PUE - Pago en u<br>01 - Efectivo | ina sola exhibición                                  |                                                                                                    | TIPO COMPROBANTE:<br>EXPORTACIÓN:<br>MONEDA:       | I - Ingreso<br>01 - No aplica<br>MXN - Peso Mexicano                                                    |                                                                                                    |                         |                     |  |
|                                                                                               |                                                     |                                                     | CLAVE U                                        | IDAD CANT                                            | NO. ID                                                                                                    | DESC                                               | RIPCIÓN                                                                                                 | VALOR UNITARIO                                                                                         | DESC                    | IMPORTE             |  |
|                                                                                               |                                                     |                                                     | 90101501                                       | C62 1.00                                             | 109747                                                                                                    | CONSUMO DE AL                                      | IMENTOS Y BEBIDAS                                                                                       | \$200.00                                                                                               | \$0.00                  | \$200.00            |  |
| OBJETO IMPUESTO 02 Si objeto de impuesto IMPUESTOS TRASLADADOS 002 - IVA Tasa 16.00 % \$32.00 |                                                     |                                                     |                                                |                                                      |                                                                                                    |                                                    |                                                                                                    |                                                                                                    | 32.00                   |                     |  |
|                                                                                               |                                                     |                                                     | OBSERVACIONES:                                 | Códigos únicos -> 14                                 | 4/11/24: 36307RJEJJ95                                                                                                    | D.                                                 |                                                                                                    | SUBTOTAL                                                                                               |                         | \$200.00            |  |
|                                                                                               |                                                     |                                                     | Base 0                                         |                                                      |                                                                                                    |                                                    |                                                                                                    |                                                                                                    | 6.00 %                  | \$200.00            |  |
|                                                                                               | SON: DOSCIENTOS TREINTA Y DOS PESOS, 00/100 MXN 002 |                                                     |                                                |                                                      |                                                                                                    |                                                    | 002 - IVA Tasa 16.00 9                                                                                  | 6<br>000000                                                                                            | \$32.00                 |                     |  |
|                                                                                               |                                                     |                                                     | SI                                             | IBOLOGÍA DE CLAV                                     | VES DE CATÁLOGOS                                                                                                    | DEL SAT                                            |                                                                                                    | INFOESTOS TRASLA                                                                                       | JADOS                   | ə32.00              |  |

Aparecerá un mensaje indicando que la factura fue generada, y envíada al correo ingresado